# 批次調整圖片的大小

- 1. 插入表格
- 1.1. 插入功能表/表格/插入2欄1列之表格(這裏假設要將圖片設定為2欄 之大小,所以要先將表格欄寬設定為圖片所需要之大小)

| 榴   | 案 常用     | 1 插/                                      | 入 版面 |  |
|-----|----------|-------------------------------------------|------|--|
|     | 夏 空白夏 的  | ▶<br>●<br>●<br>●<br>●<br>●<br>●<br>●<br>● | 表格   |  |
| 2x1 | 表格       |                                           |      |  |
|     |          |                                           |      |  |
|     |          |                                           |      |  |
|     |          |                                           |      |  |
|     |          |                                           |      |  |
| H   |          |                                           |      |  |
|     |          |                                           |      |  |
|     | 插入表格①    |                                           |      |  |
|     | 手繪表格(D   | D                                         |      |  |
|     | 文字轉換為    | 表格(⊻)                                     | 2    |  |
|     | Excel 試算 | 表区                                        |      |  |
|     | 快速表格(工   | )                                         | •    |  |

1.2. 選取表格後按右鍵選取表格內容或選取表格工具/版面配置/表格/內容
 (1).按右鍵選取表格內容

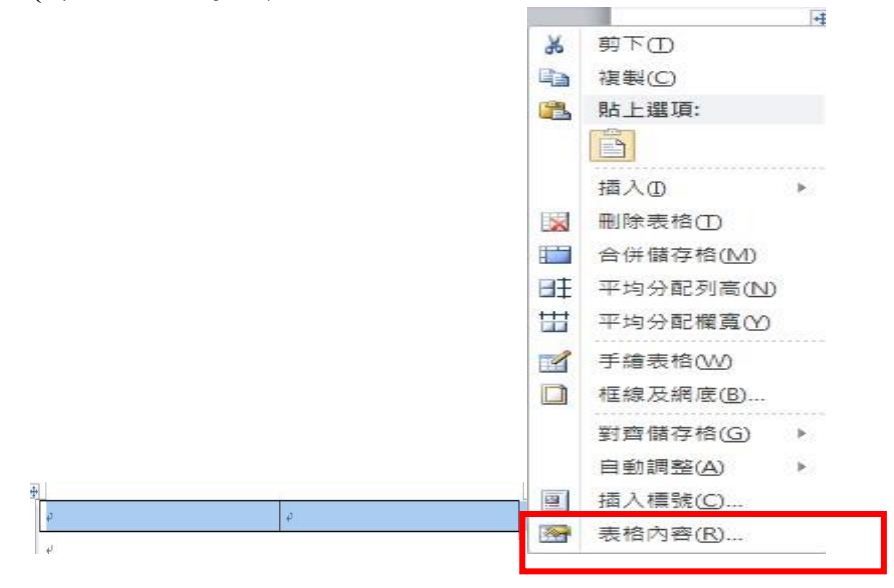

(2). 選取表格工具/版面配置/表格/內容

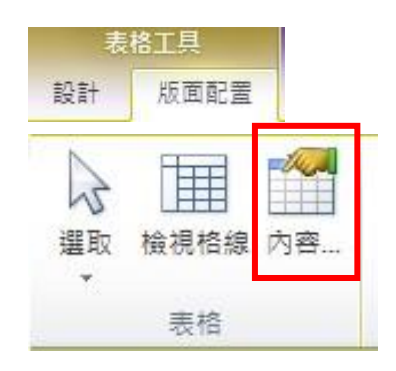

1.3. 在表格內容/選項中取消自動調整成內容大小

| 表格內容                             | ? <mark>×</mark>         |
|----------------------------------|--------------------------|
| 表格(工) 列(R) 欄(U) 儲存格(E) 替代文字(     | ه                        |
|                                  | 1.2                      |
| □ 頂用其度(W): □ 公分 🔄 度量単位(M): □     |                          |
|                                  |                          |
|                                  |                          |
| 第左(L) 置中(C) 第右(L)                |                          |
|                                  |                          |
|                                  |                          |
| 無(11) 文繞圖(2)                     | (位置(P)                   |
|                                  |                          |
|                                  |                          |
| 框線及網底(B)                         | 」選項(()」                  |
| 確定                               | 取消                       |
| 表格選項                             | 表格選項                     |
| 預設儲存格邊界                          | 預設儲存格邊界                  |
| 上(I): 0公分 🚖 左心: 0.19公分 🔿         | 上(I): 0公分 🚖 左(L): 0.19公分 |
| 下图: 0公分 🚖 右图: 0.19公分 🚖           | 下图: 0公分 🔄 右图: 0.19公分     |
| 預設儲存格間距<br>■ か許儲存終閉有問題(()) の小母 ■ | 預設儲存格間距 ① た許儲存格問有問題(%)   |
| 選項                               | 選項                       |
| ☑ 自動調整成內容大小②                     | 目動調整成內容大小(Z)             |
| 確定取消                             | 確定取消                     |

完成圖片尺寸

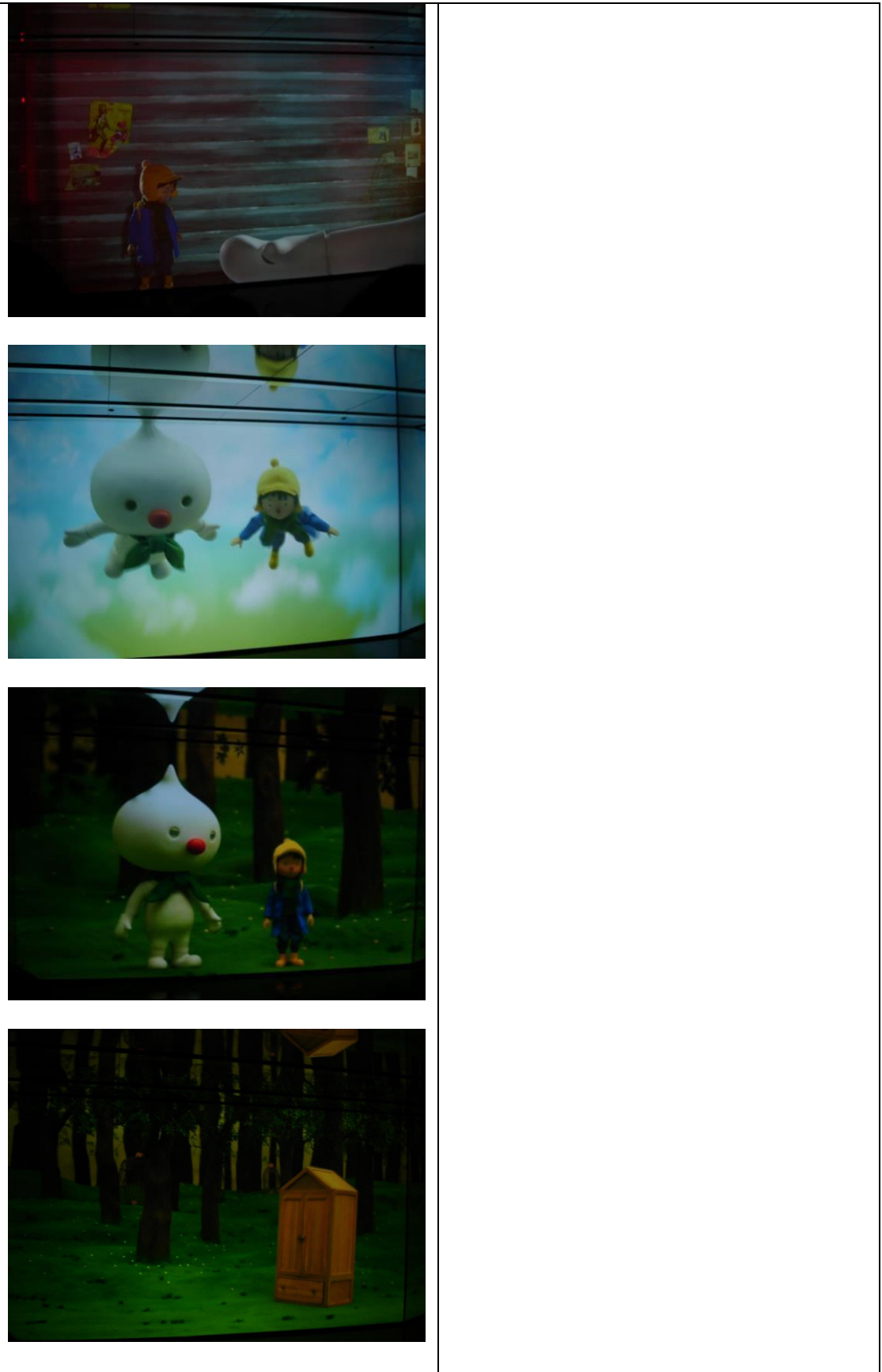

### 第3頁,共14頁

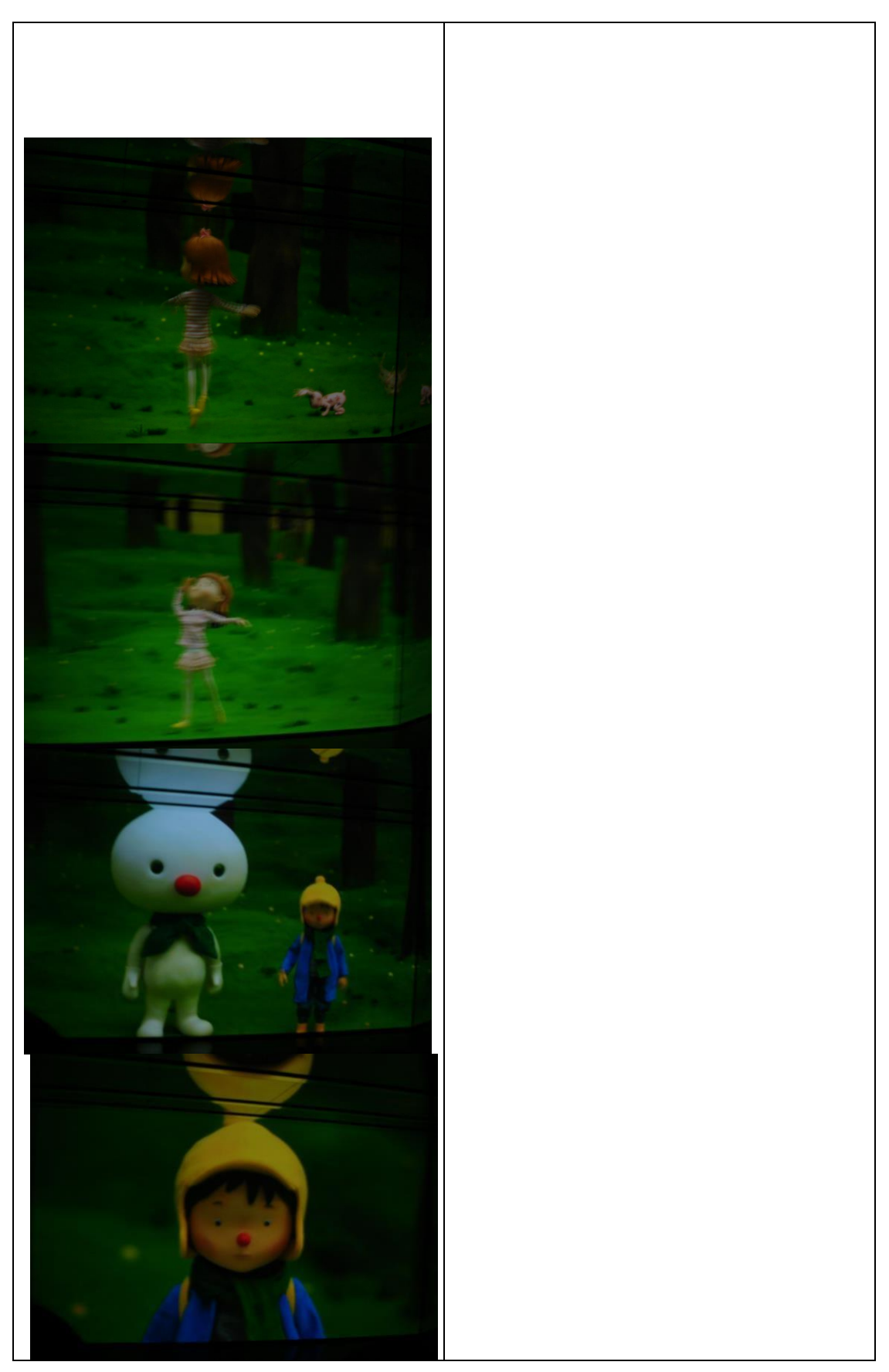

- 2. 將表格轉換為文字
- **2.1.** 選表格/表格工具/版面配置/資料/選取轉換為文字(以逗號為符號區 隔文字)

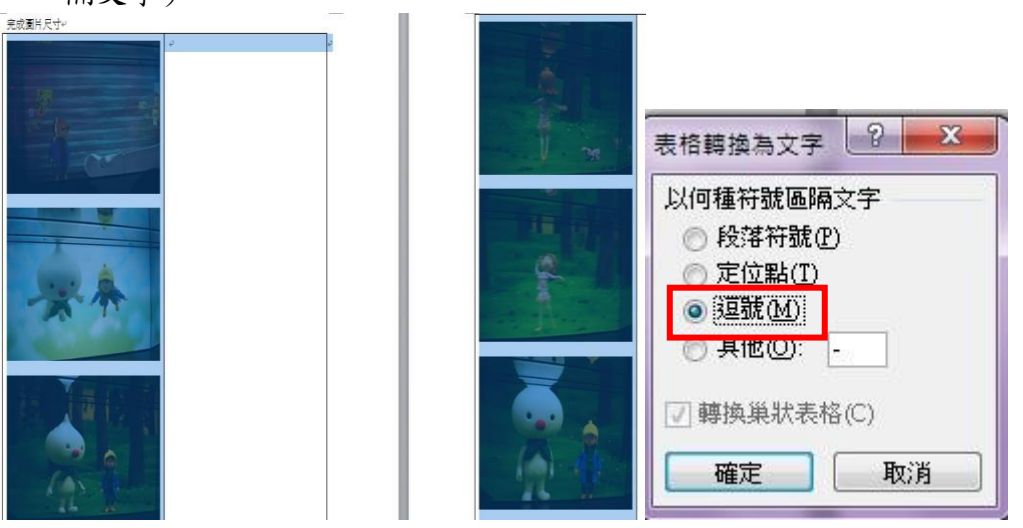

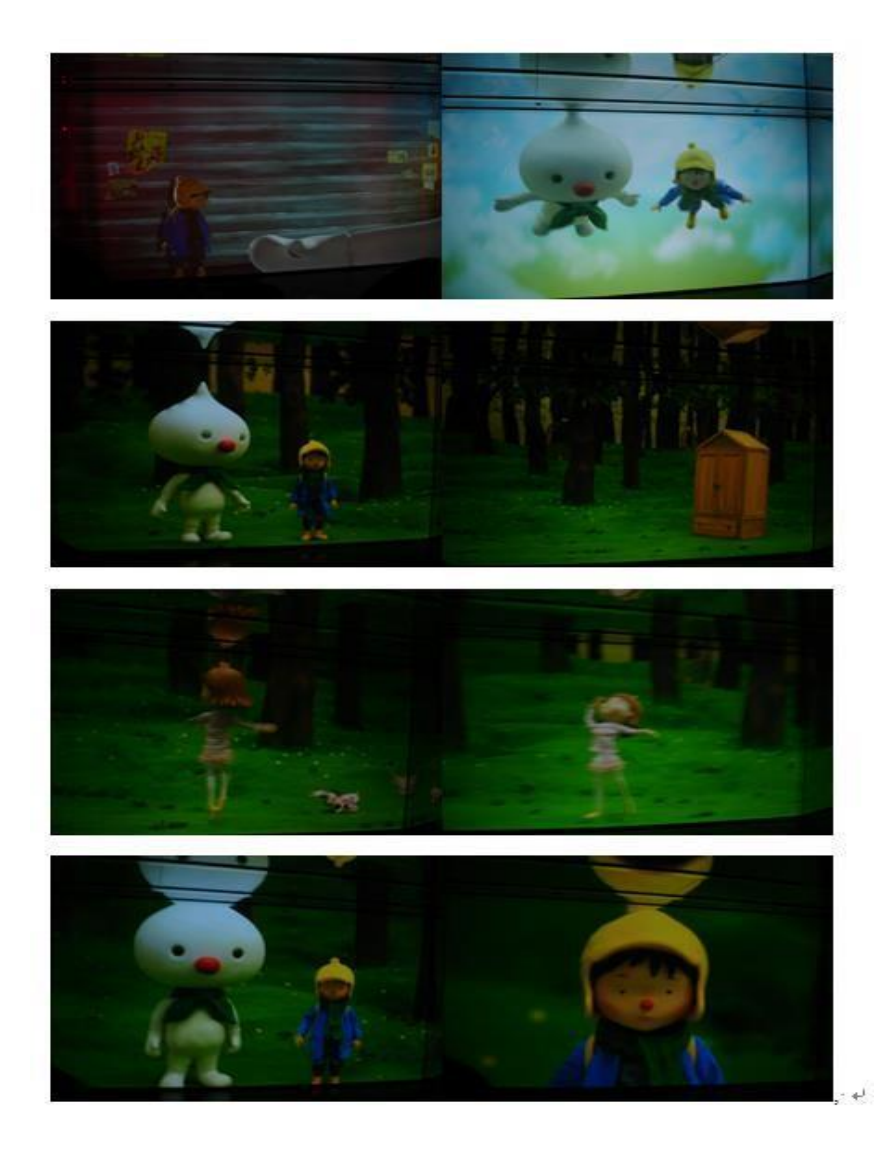

#### 第5頁,共14頁

- 3. 取代功能設定
- 3.1. 選取全部圖片(或按 ctrl+A 全選)
- 3.2. 到常用/編輯/取代功能下,按下更多按鈕

| 找及取代                     |          |                      | ? × |
|--------------------------|----------|----------------------|-----|
| 尋找(D) 取代(P) 到(G)         | ]        |                      |     |
| 尋找目標(M): │<br>選項· 全半形須相符 |          |                      |     |
|                          |          |                      |     |
| 取代為①:                    |          |                      | •   |
|                          |          |                      |     |
| _ 更多( <u>M</u> ) >>      | 取代(R)全部] | 收代(A) _ ↓ 尋找下一筆(F) 」 | 取消  |

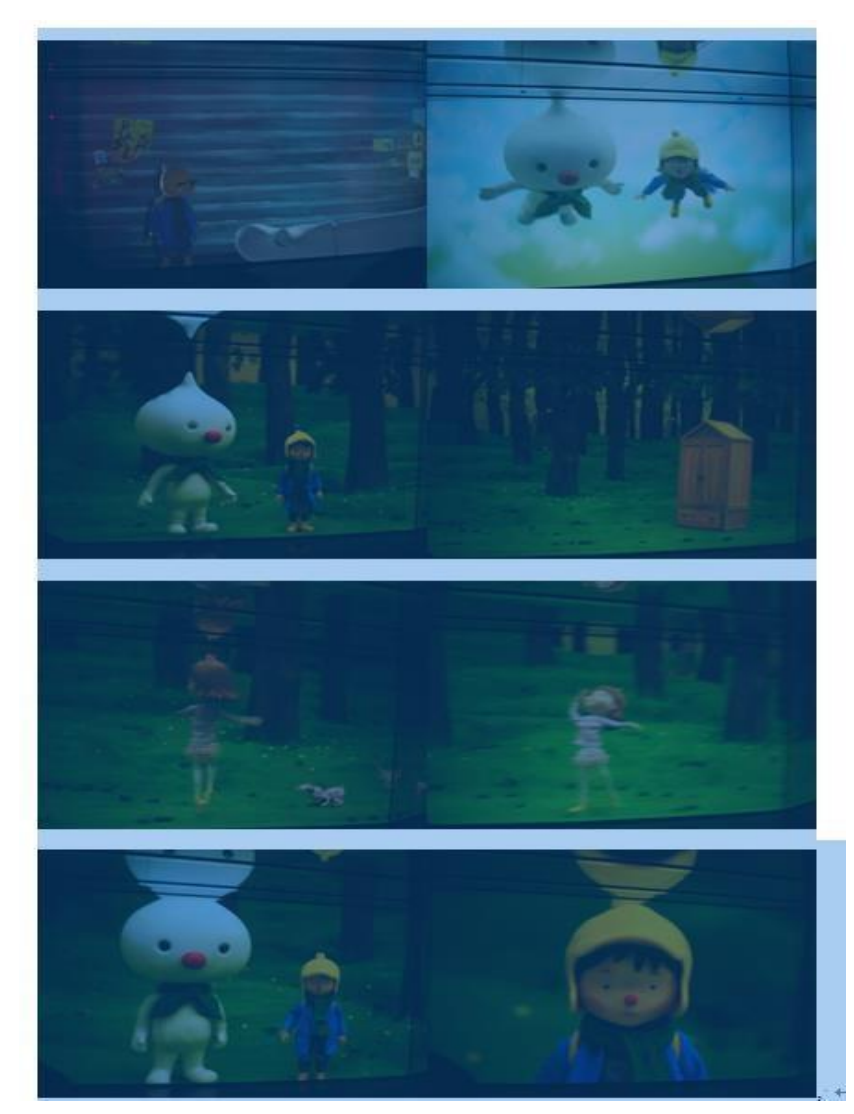

3.4. 按下全部取代鈕, 在每張圖片後面都會有增加一個逗號

#### 第6頁,共14頁

• 在尋找目標處,選取指定方式/圖片或輸入^g

在取代為處選取指定方式/尋找文字並輸入逗號(,)或輸入^&,(^g代表圖片,^&代表要加入文字)

| 找及取代                           | ? ×                    |
|--------------------------------|------------------------|
| 尋找(D) 取代(P) 到(G)               |                        |
|                                |                        |
| 達頃: 往下授琴,王干形須怕村                |                        |
| 取代為①: ^&,                      |                        |
|                                |                        |
| << 較少(L) 取代(R)<br>地尋選項         | 全部取代(A) 尋找下一筆(E) 取消    |
| 搜尋 <u>:</u> 往下 ▼               |                        |
|                                |                        |
| □ 生于// 為須伯村(1)                 | ▼ 全半形須相符(1)            |
| ■類似拼音(英文)(K) ■ 金貂尋地能有形能(対立)(M) | ■ 略過標點符號(S)            |
|                                | ■ 類似音符 (日文)①           |
|                                | 選項(3)                  |
| 「格式◎・」「指定方式◎・」「不限定             | 格式(T) ]                |
| 尋找目標                           | 取代為                    |
| 圖形①                            | 尋找文字(E)                |
| 手動分行符號( <u>L</u> )             | 無寬度選擇性分行符號( <u>O</u> ) |
| 手動分頁符號(K)                      | 手動分行符號(L)              |
| 不分行連字號(H)                      | 手動分頁符號( <u>K</u> )     |
| 不分行空格(S)                       | 無寬度不分行符號( <u>₩</u> )   |
| 選擇性連字號( <u>O</u> )             | 不分行連字號(日)              |
| 分節符號(B)                        | 不分行空格(S)               |
|                                |                        |
| 空白區域(W)                        | 選择性理子號( <u>O</u> )     |

按是要再進行其取代,按否則結束

| Microsoft | Word      |              |                  | -                   | ×           |
|-----------|-----------|--------------|------------------|---------------------|-------------|
| 0         | Word 已經完成 | 矍取範圍的搜尋们<br> | F業。已完成8項<br>否(N) | 頁取代作業。您還要<br>〔說明(H) | 搜尋文件的其他部分嗎? |

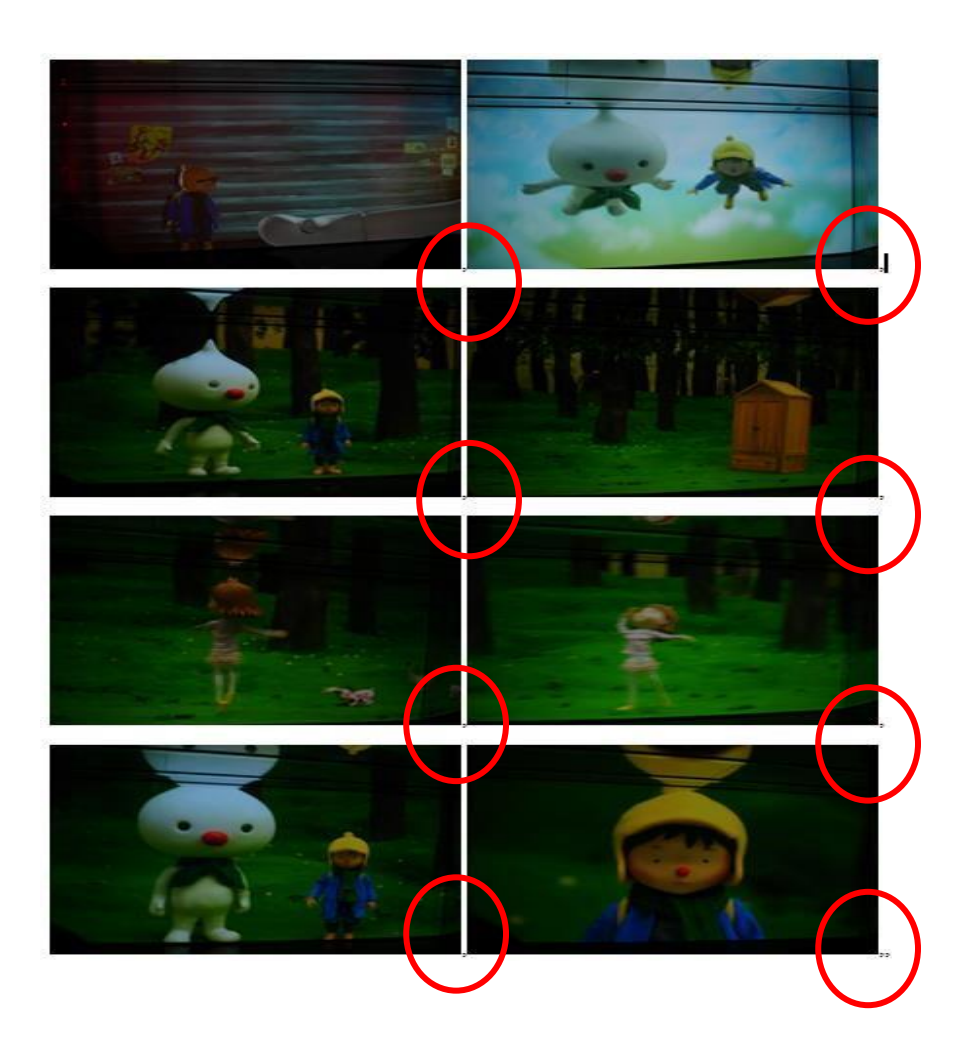

4. 將文字轉換為表格

4.1. 先選取圖片範圍

**4.2.** 插入/表格/文字轉換為表格,設定表格大小並將分隔文字選逗號後按確 定鈕,即完成2欄之圖片大小表格

| 檔案                                                                          | 常用                                 | 插入                                    | 版面         |         |
|-----------------------------------------------------------------------------|------------------------------------|---------------------------------------|------------|---------|
| NAME OF TAXABLE                                                             |                                    |                                       |            |         |
| 封面頁空                                                                        | 白頁分頁                               | [符號                                   | 表格         |         |
| *<br>                                                                       |                                    |                                       | *          |         |
| 插入表格                                                                        |                                    |                                       |            |         |
|                                                                             |                                    |                                       |            |         |
|                                                                             |                                    |                                       |            |         |
|                                                                             |                                    |                                       |            |         |
|                                                                             |                                    |                                       |            |         |
|                                                                             |                                    |                                       |            |         |
|                                                                             | +                                  |                                       |            |         |
|                                                                             | .表恰(!)                             |                                       |            |         |
|                                                                             | 細協為実材                              | ≜∧∧                                   |            |         |
|                                                                             | 44196040-DC1                       | H (2)                                 |            |         |
| 文字轉換                                                                        | 為表格                                |                                       |            | ? X     |
| 表格大/                                                                        | <u> </u>                           |                                       |            |         |
| 欄數((                                                                        | _):                                |                                       | Ż          | ×       |
| 列數(F                                                                        | R):                                |                                       | 5          | A.<br>V |
| 目動調整                                                                        | 管行為<br>デ増空/WDV                     |                                       | 白新         |         |
|                                                                             | に隔鬼(凹).<br>助調整成内                   | 容大小()                                 | - 1980<br> | V       |
|                                                                             |                                    | ייייייייייייייייייייייייייייייייייייי | 2          |         |
| 08                                                                          | 切調登队伤                              | 國大小(1                                 | 2          |         |
| ◎ 目<br>分隔文                                                                  | 助調整成伤<br>存在                        | 國大小但                                  | 5          |         |
|                                                                             | 朝鮮登成伤<br>存在<br>客(P) ()             |                                       |            |         |
| <ul> <li>○目</li> <li>分隔文</li> <li>⑦ 段</li> <li>○ 段</li> <li>○ 定(</li> </ul> | 町調整成伤<br>存在<br>客(P) (の<br>文點(I) () | 。<br>◎ 逗號(M<br>◎ 其他(C                 | D<br>): -  |         |

# 批次調整圖片的大小

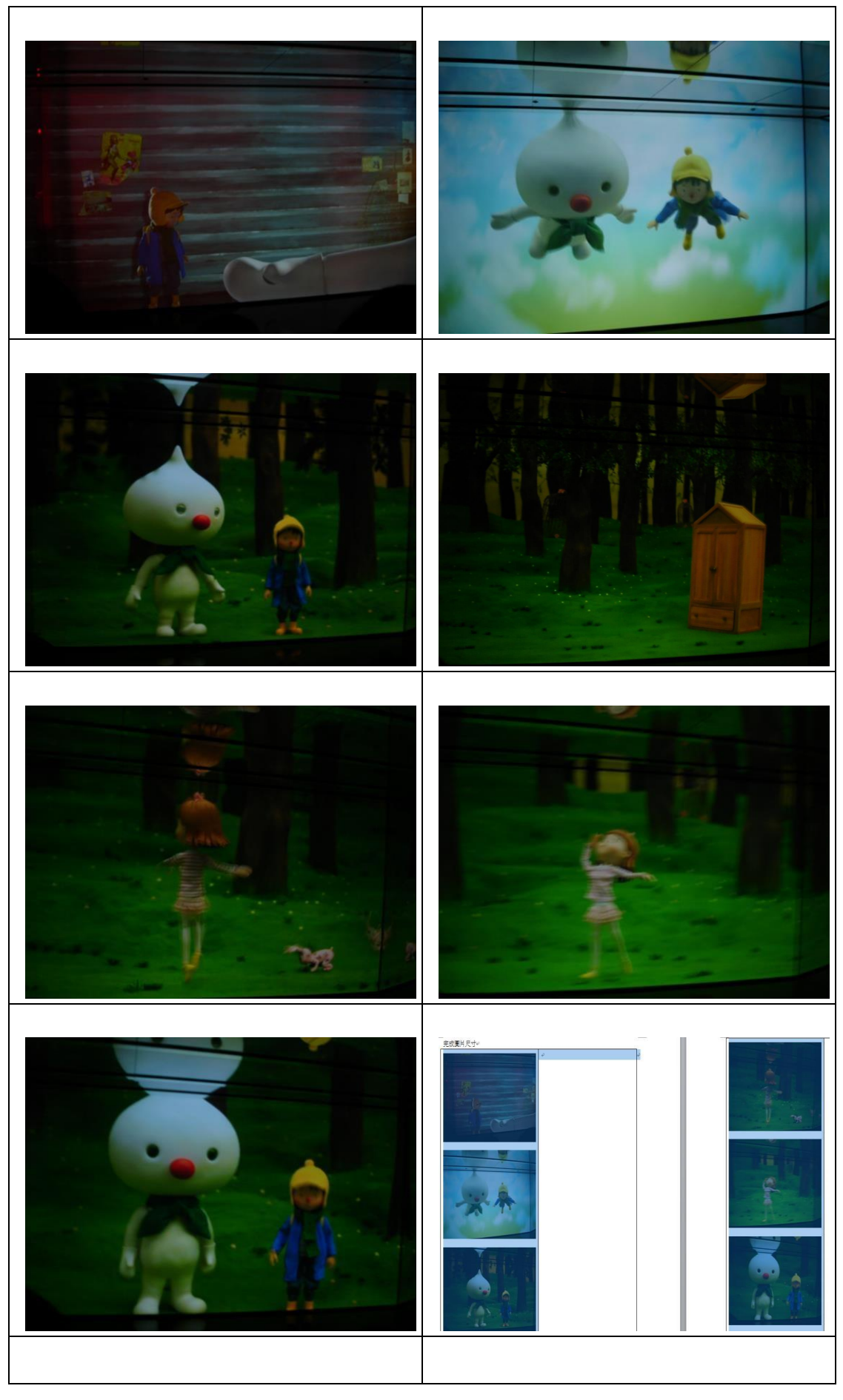

第10頁,共14頁

## \*\*設定圖片大小\*\*

若要先設定欄寬(以先決定圖片的尺寸)則選取插入功能表/表格/插入表格後

| 表格大小            |    |        |
|-----------------|----|--------|
| 欄數( <u>C</u> ): | 5  | *      |
| 列數( <u>R</u> ): | 2  | -      |
| 自動調整行為          |    |        |
| 🧿 固定欄寬(₩):      | 自動 | *<br>* |
| ◎ 自動調整成內容大小     | Ē  |        |
| 💿 自動調整成視窗大小     | Ð  |        |
| 📄 記住新表格的規格(3)   |    |        |
| 「花台             |    | ·肖     |

再到表格/版面配置/設定表格欄寬如4公分,所以在寬度地方改為4公分或 選取儲存格大小之右下角之屬性按鈕進到表格內容設定欄寬為4公分,同時並 把表格內容/選項之自動調整成內容大小取消(預定5欄X2列之欄寬為2.92 公司,所以表格寬度會自動變寬,此時便要再自行調整表格到適當之大小,再 重新插入圖片)

| 版面  | 配置          |               |                       |                |          |
|-----|-------------|---------------|-----------------------|----------------|----------|
|     | T T         | []] 高度:       | 0.64 公分               | \$<br>□ 平均分配列高 |          |
| 」表格 | 自動調整<br>▼   | <b>二 </b> 寛度: | 2.9 <mark>5</mark> 公分 | \$<br>□ 平均分配欄寬 |          |
|     |             | 1             | 請存格大小                 | 5              | 5欄X2列之欄寬 |
| 版面  | 配置          |               |                       |                |          |
|     | ₽×Ħ<br>IIII | 1 高度:         | 0.64 公分               | \$<br>■ 平均分配列高 |          |
| 則表格 | 自動調整<br>▼   | 二 寛度:         | 4 公分                  | \$<br>□ 平均分配欄寬 |          |
|     |             |               | 儲存格大小                 | Fa             | 設定欄寬為4公分 |

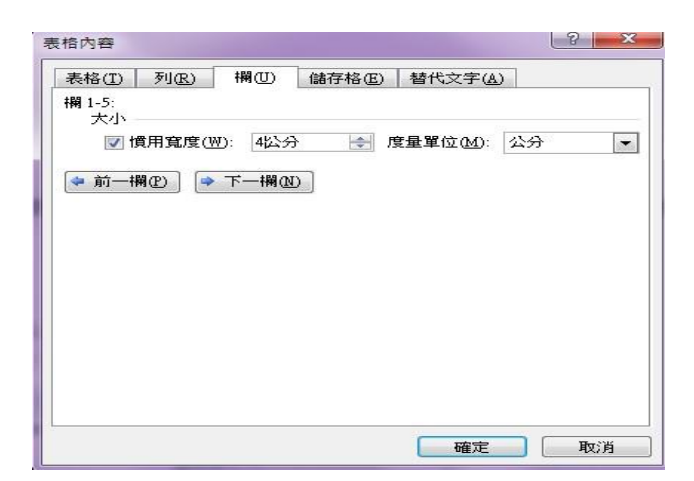

### 調整表格寬度到3公分,部份圖會被無法完整顯示

| 3  |  |  |
|----|--|--|
| ** |  |  |
|    |  |  |
|    |  |  |

# 沒有將表格內容/選項之自動調整成內容大小取消,會出現如下情形

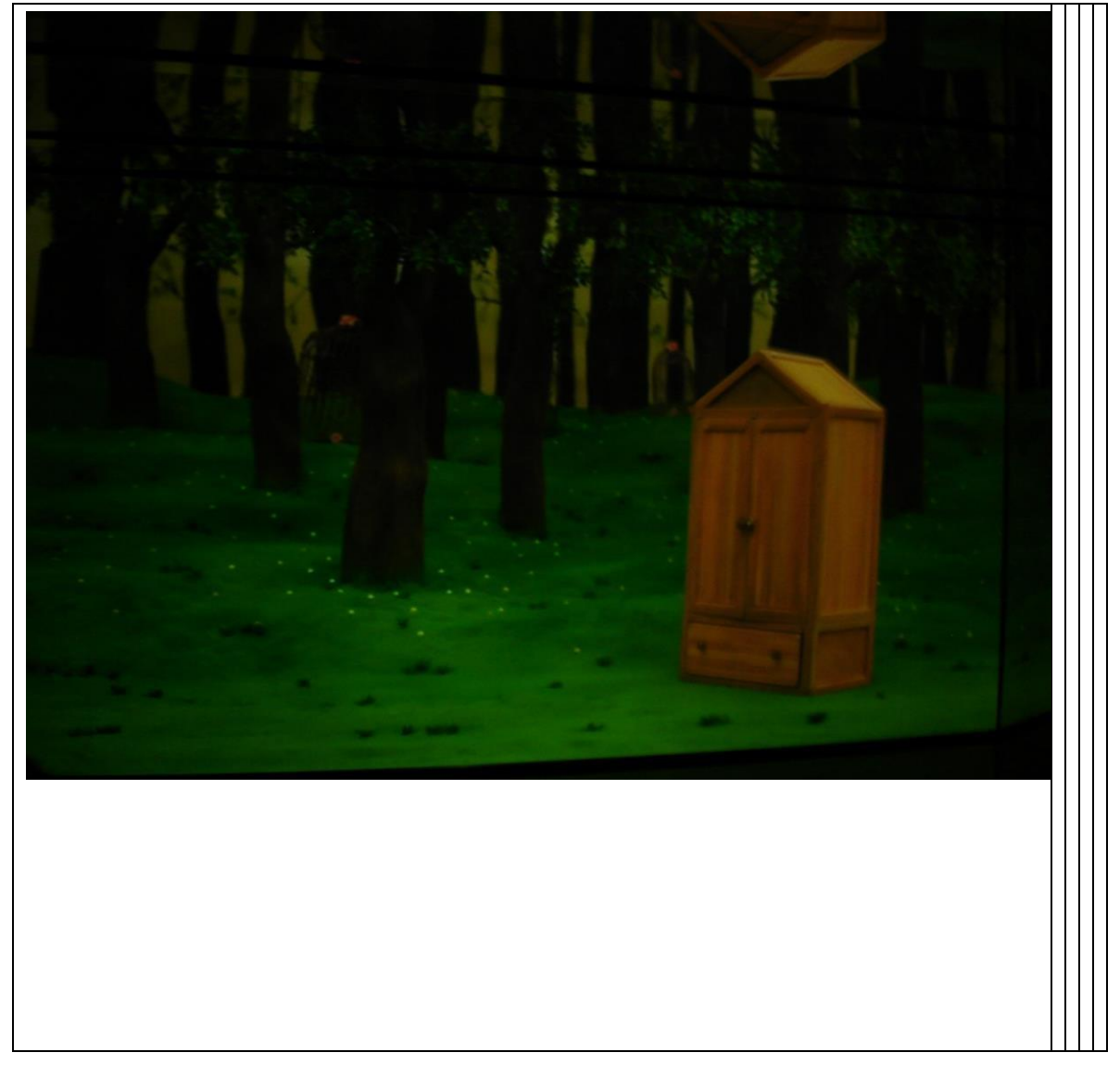

第13頁,共14頁

批次調整圖片的大小

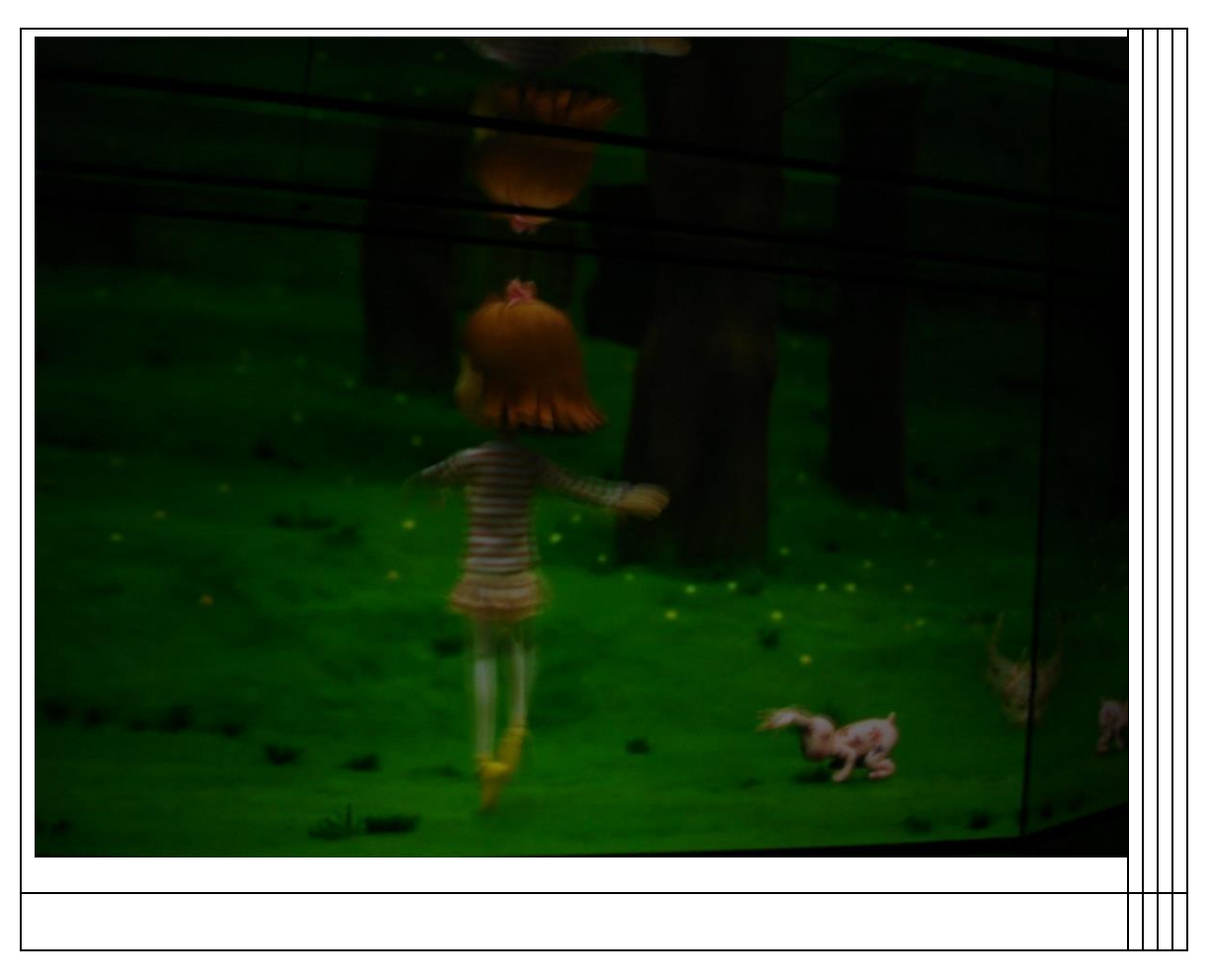